| 分類 | 在 WinCE PAC 系統和應用時常見問題 |    |       |    |          | 編號 | 2-030-00 |
|----|------------------------|----|-------|----|----------|----|----------|
| 作者 | Eric-Shiu              | 版本 | 1.0.0 | 日期 | 2018/8/2 | 頁碼 | 1/2      |

## 如何使用自動依序延遲啟動功能

應用於:

| 平台      | OS 版本 | WinPAC/ViewPAC utility 版本 |
|---------|-------|---------------------------|
| WP-9xxx | 所有版本  | 所有版本                      |
| WP-8x2x | 所有版本  | 所有版本                      |
| WP-5231 | 所有版本  | 所有版本                      |

N/A: 沒有應用在此平台或 OS 上

請依照下列步驟設定,使用自動依序延遲啟動功能:

步驟 1: 打開 PAC\_Utility → 選擇 AutoExecution Page

| 1.          | PAC Utility [1.2.2.1]                                                                     |              |                                   | _ 🗆 ×               |
|-------------|-------------------------------------------------------------------------------------------|--------------|-----------------------------------|---------------------|
|             | File Help                                                                                 |              |                                   |                     |
|             | Cineral Display IP Co                                                                     | nfig Network | Device Information Auto Execution | Rotary Execution Mu |
| DAG Luch    |                                                                                           |              | Delay Auto Execution              | Delay Time(Sec)     |
| PAC_Utility |                                                                                           | Program 1:   |                                   | Browse 0            |
| .exe        |                                                                                           | Program 2:   |                                   | Browse 0            |
|             |                                                                                           | Program 3:   |                                   | Browse 0            |
|             | At most 10 programs<br>can be specified to<br>execute automatically<br>at system startup. | Program 4:   |                                   | Browse 0            |
|             |                                                                                           | Program 5:   |                                   | Browse 0            |
|             |                                                                                           | Program 6:   |                                   | Browse 0            |
|             |                                                                                           | Program 7:   |                                   | Browse 0            |
|             |                                                                                           | Program 8:   |                                   | Browse 0            |
|             |                                                                                           | Program 9:   |                                   | Browse 0            |
|             |                                                                                           | Program10:   |                                   | Browse 0            |
|             |                                                                                           |              | Work Schedule Clean               | Apply               |
|             |                                                                                           |              |                                   |                     |

| 分類 | 在 WinCE PAC 系統和應用時常見問題 |    |       |    |          | 編號 | 2-030-00 |
|----|------------------------|----|-------|----|----------|----|----------|
| 作者 | Eric-Shiu              | 版本 | 1.0.0 | 日期 | 2018/8/2 | 頁碼 | 2/2      |

## **步驟 2:** 設定

| PAC Utility [1.2.2.1]                                                                     |              |                   |          |          | _ 🗆 × |  |  |  |
|-------------------------------------------------------------------------------------------|--------------|-------------------|----------|----------|-------|--|--|--|
| File Help                                                                                 |              |                   |          |          |       |  |  |  |
| General Display IP Config Network Device Information Auto Execution Rotary Execution M.   |              |                   |          |          |       |  |  |  |
| _                                                                                         | tution       | Delay J           | ime(Sec) |          |       |  |  |  |
|                                                                                           | Program 1:   | windows\control.e | exe      | Browse   | 10    |  |  |  |
|                                                                                           | Program 2:   |                   |          | Browse   |       |  |  |  |
|                                                                                           | Program 3:   |                   |          | Browse   | 0     |  |  |  |
| _                                                                                         | Program 4:   |                   |          | Browse   | 0     |  |  |  |
| At most 10 programs<br>can be specified to<br>execute automatically<br>at system startup. | Program 5:   |                   |          | Browse   | 0     |  |  |  |
|                                                                                           | y Program 6: |                   |          | Browse   | 0     |  |  |  |
|                                                                                           | Program 7:   |                   |          | Browse   | 0     |  |  |  |
|                                                                                           | Program 8:   |                   |          | Browse   | 0     |  |  |  |
|                                                                                           | Program 9:   |                   |          | Browse   | 0     |  |  |  |
|                                                                                           | Program10:   |                   |          | 3 Browse | 0     |  |  |  |
|                                                                                           |              | Work Schedule     | Clean    | Apply    |       |  |  |  |
|                                                                                           |              |                   |          | $\sim$   |       |  |  |  |

- 2.1. 點選" Browse" 選擇開機後要自動執行之程式
- **2.2.** 設定要延遲幾秒後執行(每個程式開啟時間皆為前一支程式開啟後幾秒才啟動;假如第1支 程式設10秒,第2支程式設15秒,則第2支程式會在第1支程式執行後15秒執行)
- 2.3. 點選" Apply" 儲存設定
- 2.4. 如有設定延遲啟動,則該欄位在儲存時會打勾,如都無設定時間,則該欄位會在儲存時 自動取消